## Aanwijzing beveiligd mailen

Van toepassing op:

- Ontvangers van een beveiligd (versleuteld) e-mailbericht in een <u>gedeeld postvak</u>. Bijvoorbeeld: zorgpunt@organisatiedomein.nl, secretariaat@organisatiedomein.nl of info@organisatiedomein.nl of anders (vaak het e-mailadres van de afdeling of het team).
- 2. Ontvangers die gebruik maken van Office 365.

Als aan beide voorwaarden is voldaan, dan open je als volgt rechtstreeks het postvak.

## Stap 1: Ga naar outlook.office.com

Stap 2: Als er gevraagd wordt om in te loggen, log dan in met je persoonlijke e-mailadres van je organisatie. Bijvoorbeeld: <u>voorletter.achternaam@organisatiedomein.nl</u> (en het bekend zijnde wachtwoord). Uitzondering: Indien er in de organisatie niet gebruik wordt gemaakt van een persoonlijk e-mailadres, log dan in met het e-mailadres dat wel met een wachtwoord wordt gebruikt (dit kan ook het bewuste gedeelde postvak zijn).

Stap 3: Selecteer de cirkel in de rechterbovenhoek van de pagina met daarin jouw initialen of je profielfoto, zie afbeelding en eerste rode kader hieronder. En klik op *Ander postvak openen*.

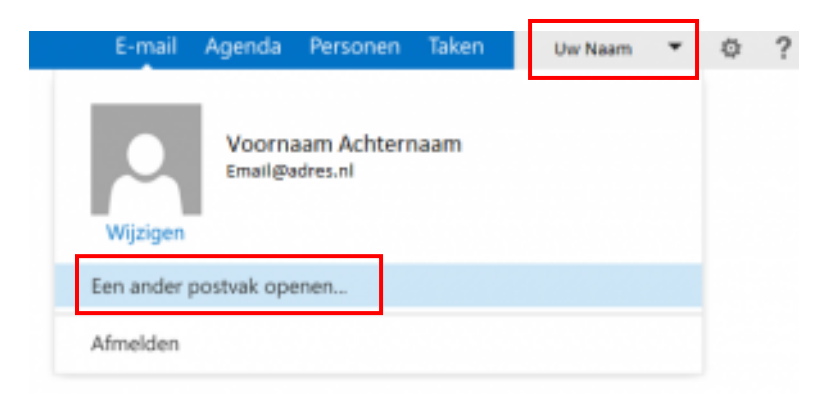

Stap 4: Voer hier het e-mailadres van het gedeeld postvak in en klik op de knop *Openen*, zie afbeelding hieronder.

Ander postvak openen
Openen
Annuleren

*Bijvoorbeeld: zorgpunt@organisatiedomein.nl of info@organisatiedomein.nl of anders (vaak het e-mailadres van de afdeling of het team.*